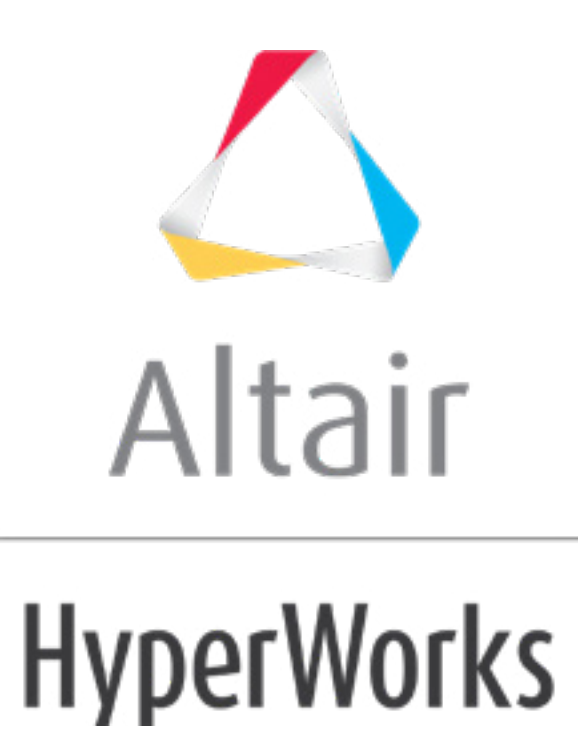

altairhyperworks.com

# HS-1060: Linking Variables of a Model to Output Responses of Other Models

In this tutorial you will learn how to link variables of a model to output responses of other models. The input variables are the thickness of each of the three components, defined in the input deck via the PSHELL card. The thickness should be between 0.05 and 0.15; the initial thickness is 0.1 (shown below).

The sample base input template files used in this tutorial can be found in <hst.zip>/HS-1060/. Copy the file from this directory to your working directory.

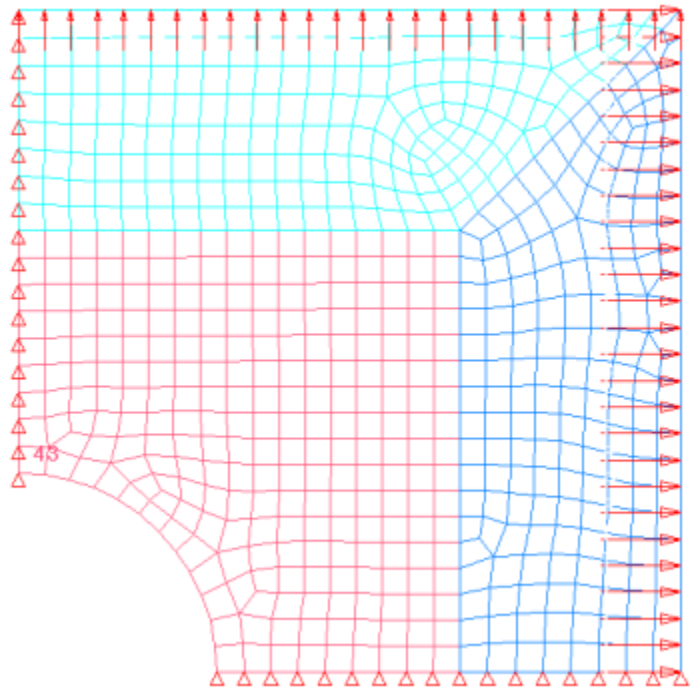

Figure 1: Double Symmetric Plate Model

### Step 1: Perform the Study Setup

- 1. Start HyperStudy
- 2. To start a new study, click **File** > **New** from the menu bar, or click  $\square$  on the toolbar.
- 3. In the **HyperStudy Add** dialog, enter a study name, select a location for the study, and click **OK**.
- 4. Go to the **Define Models** step.
- 5. Add a Parameterized File model.
  - a. From the **Directory**, drag-and-drop the plate.tpl file into the work area.

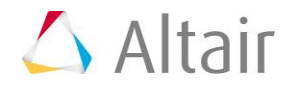

| Explorer         | <u>t</u>   | Directory |                 |                | \$     | Define Mo | odels      |              |
|------------------|------------|-----------|-----------------|----------------|--------|-----------|------------|--------------|
| Name             |            | Size      | Туре            | Date Modifi    |        |           |            |              |
| 4 퉬 C:\HS-1      | 060        |           |                 |                |        | Add Model | ×          | Remove Model |
| <sub> stud</sub> | y_lock.xml | 858 bytes | Study Lock      | 6/29/2017 4:   | Active | Label     | Varname    | Model Typ    |
| 🔳 plat           | e.tpl      | 101 KB    | tpl File        | 6/15/2017 5:   | Active | Laber     | varriarrie | iniodel typ  |
| ⊳ 퉬 _usr         |            |           | Settings Folder | 6/29/2017 4:   | ź      | plate.tpl |            |              |
| 📄 Stud           | y_1.xml    | 3 KB      | xml File        | 6/29/2017 4: ; |        |           | K<br>F     |              |
| 🗹 Cos            | .xls       | 17 KB     | xls File        | 6/15/2017 5:   |        |           |            |              |
|                  |            |           |                 |                |        |           |            |              |

- b. In the **Solver input file** column, enter plate.fem. This is the name of the solver input file HyperStudy writes during any evaluation.
- c. In the **Solver execution script** column, select **OptiStruct (os)**.
- 6. Add a Spreadsheet model by dragging-and-dropping Cost.xls file from the **Directory** into the work area.

The **Resource**, **Solver input file**, and **Solver input arguments** fields become populated. The **Solver input file** field displays hst\_input.hstp, this is the name of the solver input file HyperStudy writes during an evaluation.

**Note:** When you create an Excel spreadsheet model, it is important that you format it correctly. A variable's value and label can be formatted in two consecutive rows or two consecutive columns. Variable labels should only contain English characters, or a combination of English characters and numbers. If you do not create a label for a variable, HyperStudy will assign one by default.

| Ad  | tive     | Label   | Varname | Model Type    | Resource               | Solver input file | Solver execution script           | Solver input arguments |
|-----|----------|---------|---------|---------------|------------------------|-------------------|-----------------------------------|------------------------|
| 1 [ | <b>V</b> | Model 1 | m_1     | { } Parameter | C://HS-1060/plate.tpl  | plate.fem         | OptiStruct ( os )                 | S{file}                |
| 2 [ | <b>V</b> | Model 2 | m_2     | X Spreadsheet | C://HS-1060/Cost.xls 📂 | hst_input.hstp    | X SpreadSheet ( SpreadSheet_HST ) | 0                      |

- 7. Click *Import Variables*. The cost.xls spreadsheet opens.
- 8. Add input variables.
  - a. In the **Excel HyperStudy** dialog, click **Yes** to begin selecting input variables.

| Excel - HyperStudy             | 23 |
|--------------------------------|----|
| Proceed to selecting Input(s)? |    |
| Yes No                         |    |

b. In the spreadsheet, select the cells that contain the input variable's labels and values.

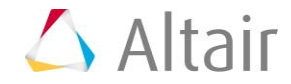

| Inputs     |       |                                                            |
|------------|-------|------------------------------------------------------------|
| Mass_Excel | 0.2   | Excel - HyperStudy Input selector                          |
| Cost Coef  | 10000 | Select Design Variable(s).                                 |
| Output     |       | -                                                          |
| Cost       | 2000  | Hit Cancel when finished selecting items.<br>\$A\$2:\$B\$3 |
|            |       | OK Cancel                                                  |
|            |       |                                                            |

- c. In the Excel HyperStudy Input selector dialog, click OK.
- d. Click *Cancel* to stop selecting input variables.
- 9. Add output responses.
  - a. In the **Excel HyperStudy** dialog, click **Yes** to begin selecting output responses.
  - b. In the spreadsheet, select the cells that contain the output response's label and value.

| Inputs     |       |                                           |
|------------|-------|-------------------------------------------|
| Mass_Excel | 0.2   | Excel - HyperStudy Output selector        |
| Cost Coef  | 10000 |                                           |
|            |       | Select Response(s)                        |
| Output     |       | beleet response(s).                       |
| Cost       | 2000  | Hit Cancel when finished selecting items. |
|            |       | \$A\$5:\$B\$6                             |
|            |       | OK Cancel                                 |
|            |       |                                           |
|            |       |                                           |

- c. In the Excel HyperStudy Output selector dialog, click OK.
- d. Click **Cancel** to stop selecting output responses. Two input variables and one output response are imported from the cost.xls spreadsheet.
- 10. Go to the **Define Input Variables** step.
- 11. Review the input variable's upper and lower bound ranges.
- 12. Go to the **Specifications** step.

#### Step 2: Perform the Nominal Run

- 1. In the work area, set the **Mode** to **Nominal Run**.
- 2. Click *Apply*.

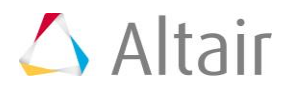

- 3. Go to the **Evaluate** step.
- 4. Click *Evaluate Tasks*.
- 5. Go to the **Define Output Responses** step.

#### **Step 3: Create and Define Output Responses**

In this step you will create two output responses: Mass and Displacement.

- 1. Create the Mass output response.
  - a. From the **Directory**, drag-and-drop the plate.out file, located in approaches/nom\_1/run\_00001/m\_1, into the work area.
  - b. In the File Assistant dialog, set the Reading technology to *Altair*® *HyperWorks*® and click *Next*.
  - c. Select Single item in a time series, then click Next.
  - d. Define the following options, and then click **Next**.
    - Set **Type** to *Mass*.
    - Set **Request** to *Mass*.
    - Set Component to Value.

| 🚽 File Assistant             | t 💌                                                                                               |  |  |  |  |  |  |
|------------------------------|---------------------------------------------------------------------------------------------------|--|--|--|--|--|--|
| Single serial or time series |                                                                                                   |  |  |  |  |  |  |
| Subcase:                     | <b></b>                                                                                           |  |  |  |  |  |  |
| Type:                        | Mass                                                                                              |  |  |  |  |  |  |
| Request:                     | Mass  Filter                                                                                      |  |  |  |  |  |  |
| Component:                   | Value 🗸                                                                                           |  |  |  |  |  |  |
| ✓       Preview:             | 2.00000E-006<br>1.90000E-006<br>1.80000E-006<br>1.70000E-006<br>0.90 0.95 1.00 1.05 1.10<br>Index |  |  |  |  |  |  |
|                              | < Back Next > Cancel                                                                              |  |  |  |  |  |  |

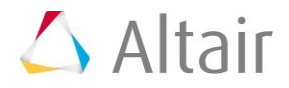

e. Label the output response Mass.

#### f. Set Expression to *First Element*.

**Note:** Because there is only a single value in this data source, [0] is inserted after m\_1\_ds\_1, thereby choosing the first (and only) entry in the data source.

| ₫                                   | File Assistan        | ıt           |                           | x |  |  |  |
|-------------------------------------|----------------------|--------------|---------------------------|---|--|--|--|
| Create a Data Source and a Response |                      |              |                           |   |  |  |  |
| Creating a new Data Source          |                      |              |                           |   |  |  |  |
|                                     | Label: Data Source 2 |              |                           |   |  |  |  |
|                                     | Varname: m_1_ds_1    |              |                           |   |  |  |  |
|                                     | 🔽 Linked t           | o a new Resp | ponse                     |   |  |  |  |
|                                     | •                    | Label:       | Mass                      |   |  |  |  |
|                                     |                      | Varname:     | m_1_r_1                   |   |  |  |  |
|                                     |                      | Comment:     | Data Source 2             |   |  |  |  |
|                                     |                      | Expression   | m_1_ds_1[0] First Element |   |  |  |  |
|                                     |                      |              |                           |   |  |  |  |
|                                     |                      |              | < Back Finish Cance       |   |  |  |  |

- g. Click *Finish*. The Mass output response is displayed in the work area.
- 2. Create the Displacement output response.
  - a. From the **Directory**, drag-and-drop the plate.h3d file, located in approaches/nom\_1/run\_00001/m\_1, into the work area.
  - b. In the **File Assistant** dialog, set the **Reading technology** to **Altair**® **HyperWorks**® and click **Next**.
  - c. Select Single item in a time series, then click Next.
  - d. Define the following options, and then click **Next**.
    - Set Subcase to Subcase 1 (Load).
    - Set Type to Displacement (Grids).
    - Set **Request** to **N298**.
    - Set **Component** to **MAG**.
  - e. Label the output response Displacement.
  - f. Set **Expression** to *First Element*.

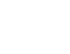

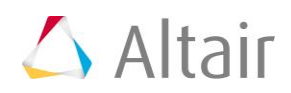

| 1 | File Assistan                       | t            |                           | × |  |  |  |  |  |
|---|-------------------------------------|--------------|---------------------------|---|--|--|--|--|--|
|   | Create a Data Source and a Response |              |                           |   |  |  |  |  |  |
|   | Creating a new Data Source          |              |                           |   |  |  |  |  |  |
|   | Label: Data Source 3                |              |                           |   |  |  |  |  |  |
|   | Varname: m_1_ds_2                   |              |                           |   |  |  |  |  |  |
|   | 🔽 Linked t                          | o a new Resp | onse                      |   |  |  |  |  |  |
|   | •                                   | Label:       | Displacement              |   |  |  |  |  |  |
|   |                                     | Varname:     | m_1_r_2                   |   |  |  |  |  |  |
|   |                                     | Comment:     | Data Source 3             |   |  |  |  |  |  |
|   |                                     | Expression:  | m_1_ds_2[0] First Element |   |  |  |  |  |  |
|   |                                     |              |                           |   |  |  |  |  |  |
| - | < Back Finish Cancel                |              |                           |   |  |  |  |  |  |

g. Click *Finish*. The Displacement output response is added to the work area.

3. Click *Evaluate* to extract the output response values.

|   | Active   | Label        | Varname | Expression  | Value     | Comment       |
|---|----------|--------------|---------|-------------|-----------|---------------|
| 1 | <b>v</b> | Cost         | r_1     | ds_1[0]     | 2000.0000 |               |
| 2 | <b>v</b> | Mass         | m_1_r_1 | m_1_ds_1[0] | 1.83e-06  | Data Source 2 |
| 3 | <b>v</b> | Displacement | m_1_r_2 | m_1_ds_2[0] | 0.0024906 | Data Source 3 |

## **Step 4: Linking Mass\_Excel Input Variable of Model 2 to Mass Output Response of Model 1**

- 1. In the **Explorer**, click **Define Input Variables**.
- 2. Click the *Links* tab.
- 3. In the Expression column of the input variable Mass\_Excel, click \*\*\*.
- 4. In the **Expression Builder**, click the **Output Responses** tab.
- 5. Select the output response *Mass*.
- 6. Click *Insert Varname*. The expression m\_1\_r\_1 appears in the *Evaluate Expression* field.

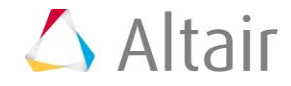

7. Click **OK**. The input variable **Mass\_Excel** of **Model 2** is now linked to the output response **Mass** of **Model 1**.

|   | Active   | Label      | Varname         | Expression |
|---|----------|------------|-----------------|------------|
| 1 | <b>V</b> | tl         | m_1_Variable_01 |            |
| 2 | <b>V</b> | t2         | m_1_Variable_02 |            |
| 3 | <b>V</b> | t3         | m_1_Variable_03 |            |
| 4 | <b>V</b> | Mass_Excel | var_4 🥜         | m_1_r_1    |
| 5 | <b>V</b> | Cost Coef  | var_5           |            |

- 8. Go to the **Specifications** step.
- 9. In the work area, set the **Mode** to **System Bounds Check**.
- 10. Click Apply.
- 11. Go to the **Evaluate** step.
- 12. Click *Evaluate Tasks*.
- 13. Click the *Evaluation Data* tab.
- 14. Verify that the input variable **Mass\_Excel** is equal to the output response **Mass**.

|   | "]+ t1    | <mark>"]+</mark> t2 | <b>∐</b> + t3 | "]+ Mass_Excel | "]+ Cost Coef | 🕼 Cost    | 💃 Mass   | <sub> Zx</sub> Displacement |
|---|-----------|---------------------|---------------|----------------|---------------|-----------|----------|-----------------------------|
| 1 | 0.1000000 | 0.1000000           | 0.1000000     | 1.83e-06       | 10000.000     | 0.0183045 | 1.83e-06 | 0.0024906                   |
| 2 | 0.0900000 | 0.0900000           | 0.0900000     | 1.65e-06       | 9000.0000     | 0.0148267 | 1.65e-06 | 0.0027674                   |
| 3 | 0.1100000 | 0.1100000           | 0.1100000     | 2.01e-06       | 11000.000     | 0.0221485 | 2.01e-06 | 0.0022642                   |

Last modified: v2017.2 (12.1156684)

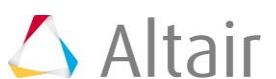